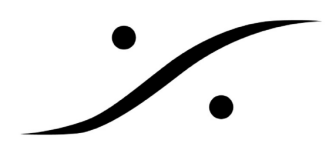

## HORUS を VSYNC に設定する

HORUS の VSYNC 入力は、背面の HD15 コネクター (SYNC) にあります。

**BACK PANEL** 

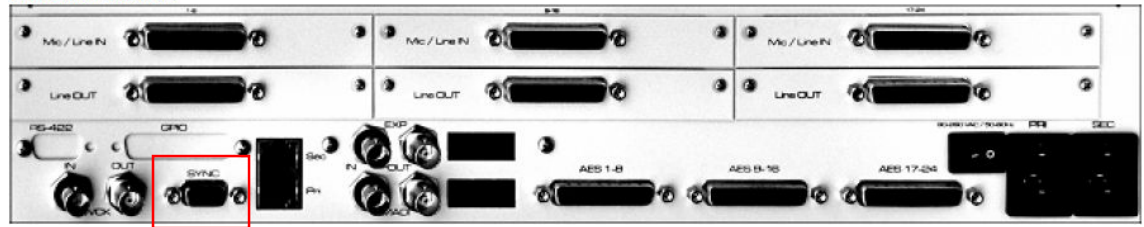

HORUS の HD15 はメス座が装備されていますので、ケーブルはオスをご用意ください。

HD15のピン配列は下図の通りになっています。

Sync breakout cable pin-out

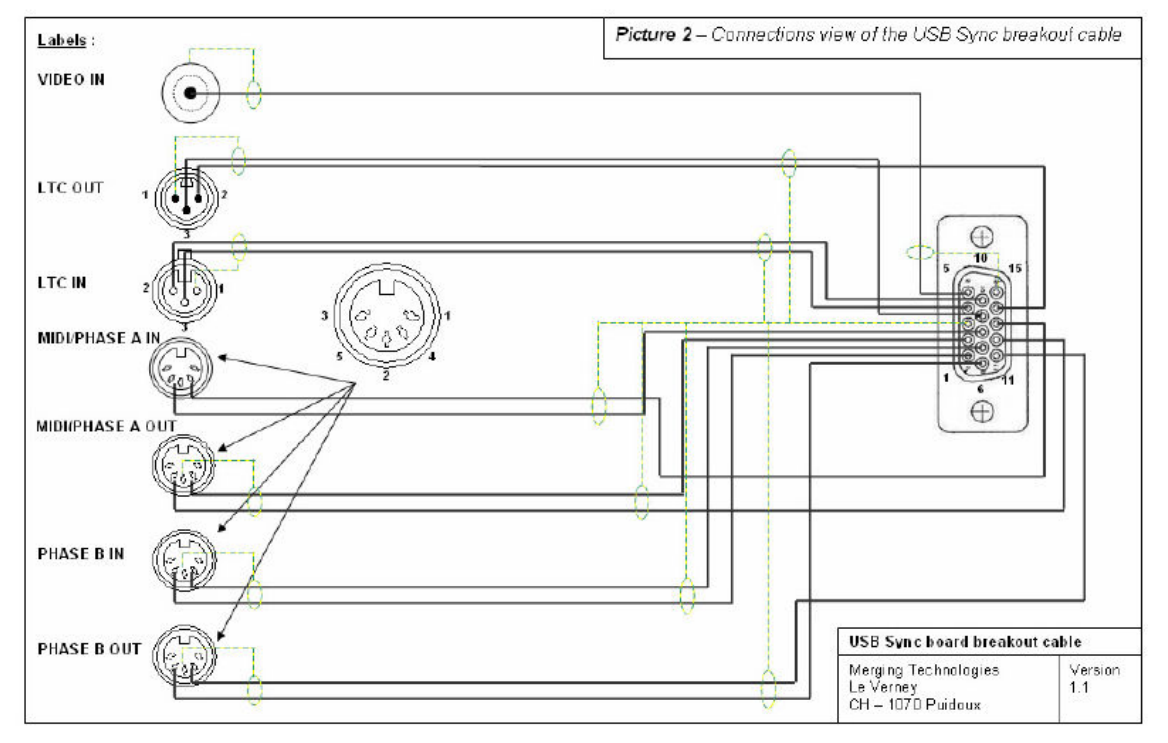

ビデオ SYNC は 5 番ピン、GND は 15 番ピンを使用してください。

配線が終わりましたら、HORUS の電源を投入してください。

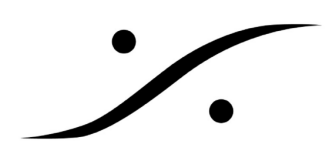

HORUS の電源スイッチは、フロントパネル左側にあります。

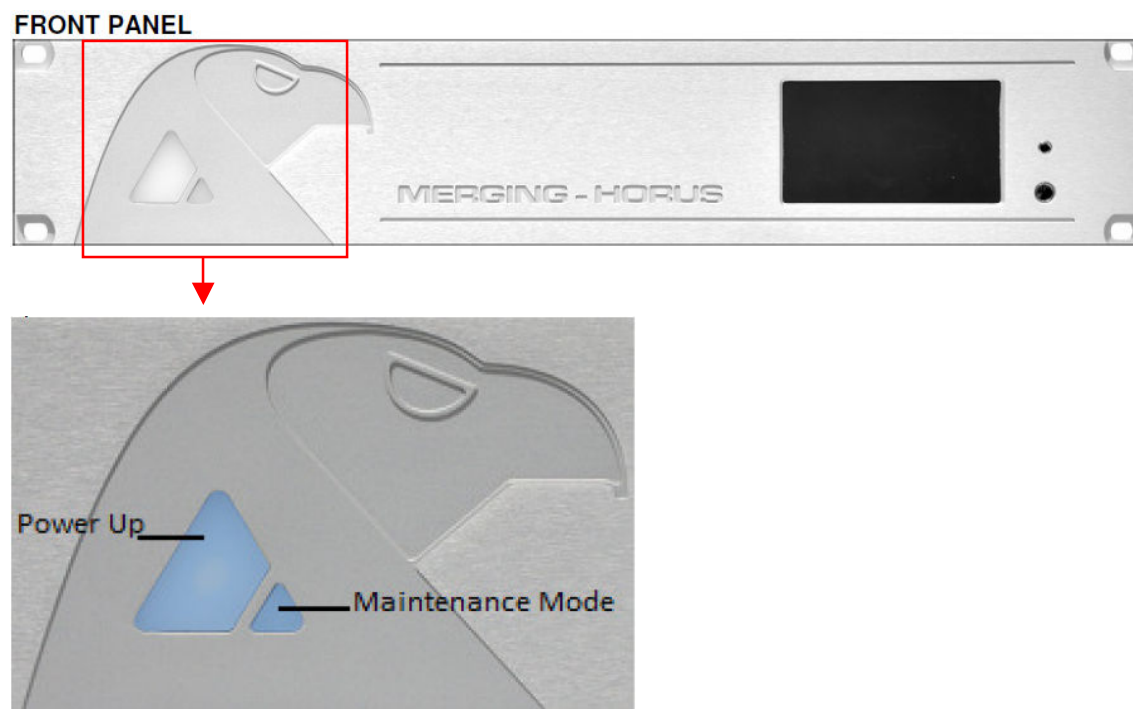

電源が入りましたら、右に装備されているタッチ LCD で、VSYNC をリファレンスに設定します。

メニューは階層になっています。

全ての階層には、HOME 画面から降りていくことになります。

HOME 画面には、どの階層からも左端にある MT マークで戻ることができます。

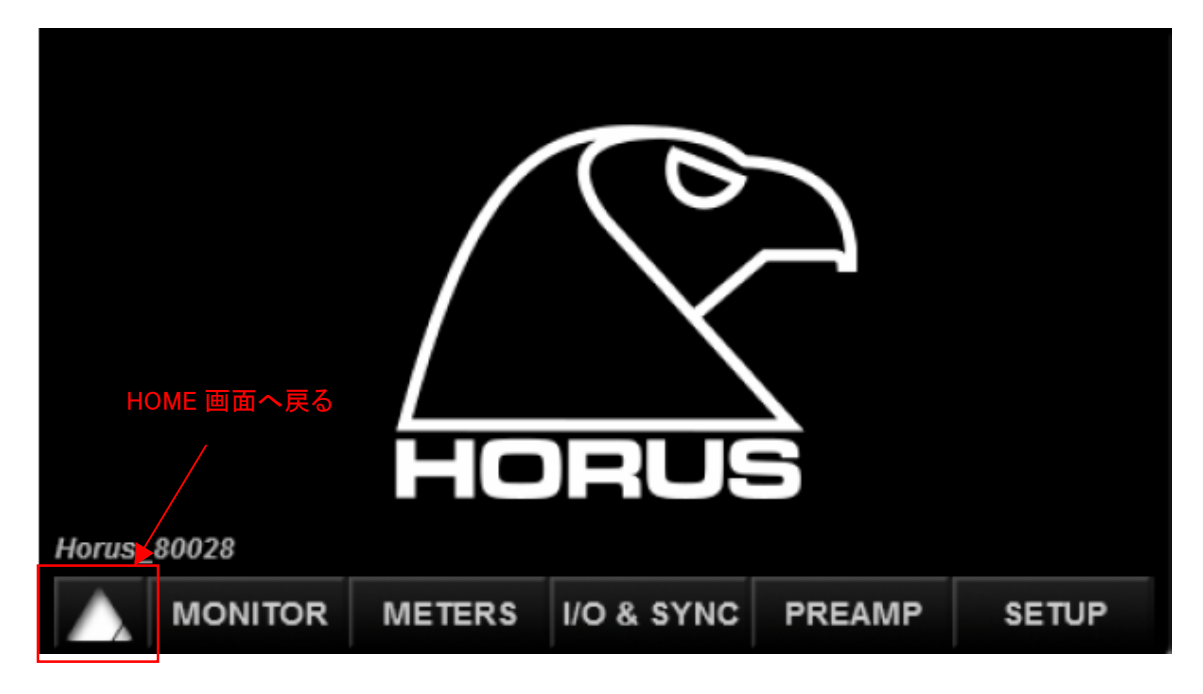

ディーエスピージャパン株式会社

〒153-0061 東京都目黒区中目黒 4-8-5 藤井ビル 3F T: 03-5723-8181 F: 03-3794-5283 W: www.dspj.co.jp

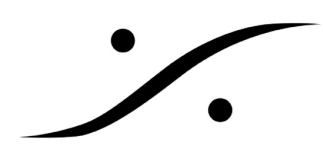

SYNC の設定は【I/O & SYNC】のページにあります。 従って HOME 画面からワンタッチで行くことができます。

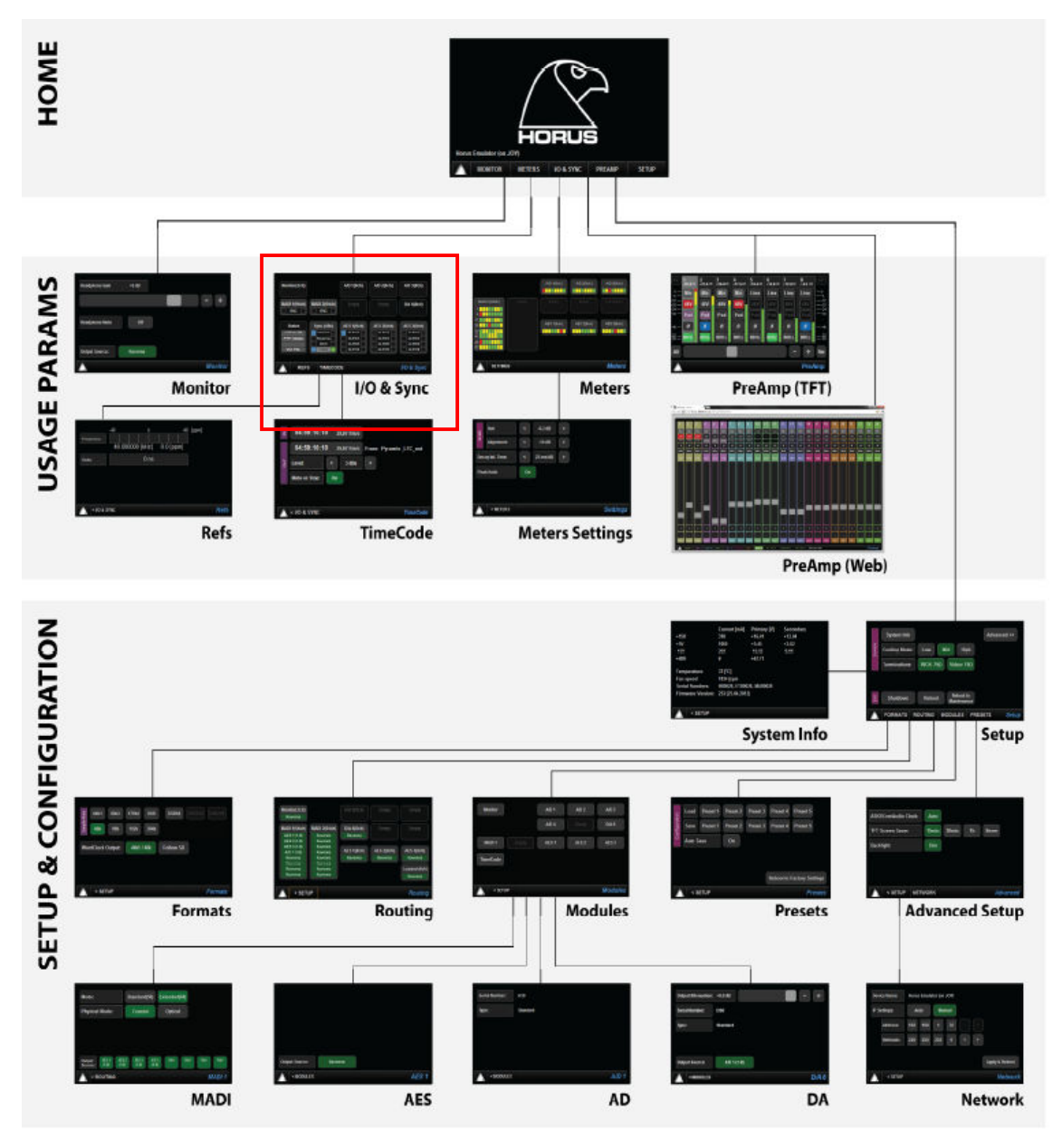

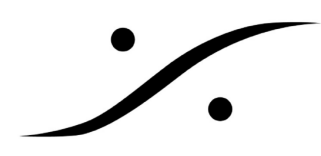

設定画面は、次の図の様になっています。

【Sync】に何度かタッチし、Video で左側のカーソルを止めます。

右側の Sync 表示が緑色になったら、HORUS は VSYNC にロックしたことを示します。

赤のままの場合、VSYNC が期待値ではないことを示します。 正しい VSYNC が与えられているか調査 してください。

| Monitor(2ch)                          |                         | A/D 1(8ch)           | A/D 2(8ch)                           | A/D 3(8ch)                           |  |
|---------------------------------------|-------------------------|----------------------|--------------------------------------|--------------------------------------|--|
| MADI 1(64ch)<br>BNC                   | MADI 2(64ch)<br>BNC     | Empty                | Empty                                | D/A 6(8ch)                           |  |
| Status                                | Sync (48k)              | AES 1(8ch)           | AES 2(8ch)                           | AES 3(8ch)                           |  |
|                                       |                         |                      |                                      | XLR1/2                               |  |
| LTC In: 25                            | Internal                | XLR1/2               | XLR1/2                               | XLR1/2                               |  |
| LTC In: 25<br>PTP: Master             | Internal Ravenna        | XLR1/2 XLR3/4        | XLR1/2<br>XLR3/4                     | XLR1/2<br>XLR3/4                     |  |
| LTC In: 25<br>PTP: Master             | Ravenna WCK             | XLR1/2 XLR3/4 XLR5/6 | XLR1/2<br>XLR3/4<br>XLR5/6           | XLR1/2<br>XLR3/4<br>XLR5/6           |  |
| LTC In: 25<br>PTP: Master<br>Vid: PAL | Ravenna<br>WCK<br>Video | XLR1/2               | XLR1/2<br>XLR3/4<br>XLR5/6<br>XLR7/8 | XLR1/2<br>XLR3/4<br>XLR5/6<br>XLR7/8 |  |

Sync 表示の色の解説

| Dark Blue:  | Signal present | Red:    | Unlocked |
|-------------|----------------|---------|----------|
| Light Blue: | Signal valid   | Yellow: | Locking  |
| Black:      | No Signal      | Green:  | Locked   |

ビデオ・フォーマット

サポートされているビデオ・フォーマットは、以下の通りです。

PAL, NTSC

 $720p24,\ 720p25,\ 720p29.97,\ 720p30,\ 720p50,\ 720p59.94,\ 720p60$ 

 $1080i25,\ 1080i29.97,\ 1080i30$ 

1080sf25, 1080sf29.97, 1080sf30

 $1080p23.98,\ 1080p24,\ 1080p25,\ 1080p29.97,\ 1080p30$